# ZOOM ミーティングの準備手順

Zoom ミーティングに参加のみであれば、Zoom をダウンロードしなくても PC ブラウザ(Chrome や Firefox など)から行う方法もありますが、Zoom をダウンロードして PC にインストールした方が 簡単に使用できます。

#### PC編

# PC で Zoom ミーティングをするのに必要な機材

●マイク ●カメラ ●スピーカー

これらは PC(パソコン)に内蔵されているのであれば、新しく購入する必要はありません。

### ZOOM を PC(パソコン)にダウンロードする

#### ① https://zoom.us/

- ② オレンジ色のボタン「サインアップは無料です」をクリック。
- ③ 検証のための生年月日を入力して、「続ける」をクリック。
- ④ Zoom に使用する Email を入力し「サインアップ」ボタンをクリック
- ⑤ "案内メールを送信しました"となるので、登録した Email を確認
- ⑥ 確認メールの「有効化する」という青いボタンをクリック
- ⑦ 登録者の姓名、パスワードを入力しオレンジ色のボタンを押す
- ⑧ 「他の人を Zoom に招待しますか?」と尋ねられるので、「スキップ」ボタンを選択します
- ⑦ この後に Zoom のダウンロードボタンが表示されるので、クリックするとダウンロードが開始 されます

#### ミーティングに参加する

- ① Zoom 参加者には主催者側から招待 URL や招待メールが届く
- 招待 URL をクリック
- すでに Zoom をダウンロードし、インストールが完了していれば Zoom のアプリが起動し画面 表示されます
- ④ ビデオをオンにするか、オフにして参加するかを尋ねられるので選ぶ
- ⑤ "どのように音声会議に参加しますか "と尋ねられるので「コンピューターオーディオに参加する」を選択

### スマホ編

#### ZOOM をスマホにダウンロードする

- ① iPhone は、App Store、 Android の場合は、play ストアを開きます。
- ② Zoom を検索します。
- ③ Zoom Cloud Meeings で、「入手」や「インストール」をタップし、インストールします。

### ミーティングに参加する(Android の場合)

- ① Zoom アプリを開き、「ミーティングに参加」をタップ。
- ② ミーティング ID を入力します。ミーティング ID は招待 URL の下 9 桁、または 10 桁の数字です。
- ③ 「ズームへのアクセスを許可してください」と表示されるので、「了解」をタップします。
- ④ 「Zoom に対してマイクに直接アクセスして音声を録音することを許可しますか?」と表示されるので、「許可」をタップします。
- ⑤ 「デバイスオーディオを介して通話」をタップします。

# ミーティングに参加する

- ① Zoom アプリを開き、「ミーティングに参加」をタップ。
- ② ミーティング ID を入力します。ミーティング ID は招待 URL の下 9 桁、または 10 桁の数字です。
- ③ 「Zoom は通知を送信します。よろしいですか?」というメッセージが表示されるので、「許可」 をタップ。
- ④ 「Zoom がマイクへのアクセスを求めています」と表示されるので「OK」をタップしてください。
- ⑤ 「他のユーザーの声を聞くにはオーディオに参加してください」と表示されたら、「インターネットを使用した通話」をタップします。